## <u>การขอขื้อครุภัณฑ์ (Fixed Asset)</u>

เมื่อเข้ามายังหน้าจอสร้างรายการขอซื้อ ผู้ใช้งานจะต้องเลือก Project (โครงการ) ที่ได้ของบประมาณไว้ สำหรับการขอซื้อครุภัณฑ์ เพื่อทำการขอซื้อโดยใช้งบประมาณของโครงการนั้น ๆ

| $\bigotimes_{\text{UNIVERSITY}} Assumption \equiv$ |                                           | Assumption University, คลัง AU MALL <u>change</u> | Natthayamon Graduate 🔻 | Profile | Logou |
|----------------------------------------------------|-------------------------------------------|---------------------------------------------------|------------------------|---------|-------|
| SCHOOL'S STRATEGIC PLAN <                          | Home / E-Procurements / Project           |                                                   |                        |         |       |
| ASAP <                                             | Select A Project To Create PR             |                                                   |                        |         |       |
| ADDITIONAL PROJECTS <                              |                                           |                                                   |                        |         |       |
| ADDITIONAL DISBURSEMENT                            | SEARCH                                    |                                                   |                        |         |       |
| ADJUSTMENTS <                                      | ขอข้อครุภัณฑ์ 🔹 All 🔹 Search              |                                                   |                        |         |       |
| INQUIRY FUND                                       |                                           |                                                   |                        |         |       |
| E-PROCUREMENT                                      | Year Type Projects                        |                                                   |                        |         |       |
| MOVE ORDER                                         | 2019 Additional P562006200 ขอข้อครุภัณฑ์  |                                                   |                        |         |       |
| E-EXPENSE <                                        | 2019 Additional P562005900 ขอขี้อครุภัณฑ์ |                                                   |                        |         |       |
| RECEIPT <                                          |                                           |                                                   |                        |         |       |
| SETUP <                                            |                                           |                                                   |                        |         |       |
|                                                    |                                           |                                                   |                        |         |       |
|                                                    |                                           |                                                   |                        |         |       |
|                                                    |                                           |                                                   |                        |         |       |

| No. | Field Name                 | Description                             | Remark |
|-----|----------------------------|-----------------------------------------|--------|
| 1   | Select A Project to Create | เลือก "Project" ที่ต้องการจะทำการขอซื้อ |        |
|     | PR                         |                                         |        |
|     |                            |                                         |        |

| $\bigotimes Assumption \equiv \bigcup_{university} Assumption \equiv 0$ | Assumption University, näis AU MALL <u>change</u> Natthayamon Graduate 👻 Profile Logou  |
|-------------------------------------------------------------------------|-----------------------------------------------------------------------------------------|
| SCHOOL'S STRATEGIC PLAN <                                               | Home / E-Procurements / Project / Create                                                |
| ASAP <                                                                  | F-Procurement                                                                           |
| ADDITIONAL PROJECTS <                                                   |                                                                                         |
| ADDITIONAL DISBURSEMENT                                                 | Create New PR                                                                           |
| ADJUSTMENTS <                                                           | Project P562006200                                                                      |
| INQUIRY FUND                                                            | Status                                                                                  |
| E-PROCUREMENT                                                           | Preparer Natthayamon Graduate                                                           |
| MOVE ORDER                                                              |                                                                                         |
| E-EXPENSE <                                                             | Form: Add Item                                                                          |
| RECEIPT <                                                               | Index * 2                                                                               |
| SETUP <                                                                 | ตรุภัณฑ์และอุปกรณ์-การศึกษา<br>โด้มรับนพร้อมเก่าอี้ติดดั้งกาวร 2 ที่นั่ง<br>โด้มรับนแบบ |

| No. | Field Name         | Description                                                          | Remark |
|-----|--------------------|----------------------------------------------------------------------|--------|
| 2   | Index <sup>*</sup> | เลือกรายการหมวดงบประมาณที่ต้องการ<br>จะทำการขอซื้อตามที่ได้ระบุไว้ใน |        |
|     |                    | Project                                                              |        |

|                         |                                                   |                             |             |                   |             |                 | Assumption University, คลัง เ | AU MALL <u>change</u> | Natthayamon Gradua   | te 🔻 Profile               | Log |
|-------------------------|---------------------------------------------------|-----------------------------|-------------|-------------------|-------------|-----------------|-------------------------------|-----------------------|----------------------|----------------------------|-----|
| SCHOOL'S STRATEGIC PLAN | 1 <                                               |                             |             |                   |             |                 |                               | 3                     |                      |                            |     |
| ASAP                    | <                                                 | Form: Add Item              |             |                   |             |                 | /                             |                       |                      |                            |     |
| ADDITIONAL PROJECTS     | ¢                                                 | Index *                     |             |                   |             |                 |                               |                       |                      |                            |     |
| ADDITIONAL DISBURSEMEN  | NT                                                | โด๊ะเขียนแบบ                |             |                   |             | •               | BUDGET                        |                       |                      |                            |     |
| ADJUSTMENTS             | <                                                 | FA Major *                  |             | FA Minor *        |             |                 |                               |                       | Available (Web):     | 250,000.00                 |     |
| INQUIRY FUND            |                                                   | ครุภัณฑ์และอุปกรณ์การศึกษา  | •           | โต๊ะเรียน         |             | •               |                               |                       | Available (ERP):     | 400,000.00                 |     |
| E-PROCUREMENT           |                                                   |                             |             |                   |             |                 | 100.00 x 2,500.0              | 0<br>ht               |                      | 250,000.00<br>Total (baht) |     |
| MOVE ORDER              |                                                   | Quantity *                  | UOM *       |                   |             | Price / Unit *  |                               |                       | Ar                   | nount                      | _   |
| E-EXPENSE               | ¢                                                 | 30                          | ตัว         | T                 |             | 2500            |                               |                       | 75,00                | 00.00                      |     |
| RECEIPT                 | ¢                                                 | Description *               |             |                   |             |                 |                               |                       |                      |                            |     |
| SETUP                   | ×.                                                | ขอซื้อครุภัณฑ์-โต๊ะเขียนแบบ |             |                   |             |                 |                               |                       |                      |                            |     |
|                         |                                                   | Requester *                 |             |                   | Location *  |                 |                               | Need By Date *        |                      |                            |     |
|                         |                                                   | Graduate, Ms. Natthayamon   |             | •                 | 01.BUILDING | G A.FLOOR 1.A11 | Ŧ                             | 2019-10-31            |                      |                            |     |
|                         |                                                   | Spec. 1                     |             | Spec. 2           |             | S               | ipec. 3                       | S                     | ipec. 4              |                            | _   |
|                         | โต๊ะเขียนแบบขนาด 81.5 x 122 cm. ความสูง<br>98 cm. |                             | cm. ความสูง | โด๊ะเขียนแบบสีขาว |             | ระบบสี EPOXY    |                               |                       |                      |                            |     |
|                         |                                                   | (max. 200 characters)       |             | (max. 200 chara   | acters)     | (1              | max. 200 characters)          | (1                    | max. 200 characters) |                            |     |
|                         |                                                   |                             |             |                   |             |                 |                               |                       |                      | Add                        |     |
|                         |                                                   |                             |             |                   |             |                 |                               |                       | 4                    |                            |     |

| No. | Field Name       | Description                                         | Remark                                            |
|-----|------------------|-----------------------------------------------------|---------------------------------------------------|
| 3   | Available (Web): | ยอดงบประมาณคงเหลือของแต่ละ<br>Index ที่สามารถใช้ได้ |                                                   |
|     | Available (ERP): | ยอดงบประมาณคงเหลือของ Project ที่<br>สามารถใช้ได้   |                                                   |
|     | FA Major         | ระบุประเภทหลักของครุภัณฑ์                           |                                                   |
|     | FA Minor         | ระบุประเภทย่อยของครุภัณฑ์                           |                                                   |
|     | Quantity         | ระบุจำนวนที่ต้องการขอชื้อ                           |                                                   |
|     | UOM              | ระบุหน่วยนับ                                        |                                                   |
|     | Price/Unit       | ระบุราคาของรายการที่ขอซื้อ                          | ระบบจะ Default มาให้จาก<br>ขั้นดอนการของบประมาณ   |
|     | Amount           | ระบบจะคำนวณยอดรวมให้โดยอัตโนมัติ                    |                                                   |
|     | Description      | ระบุชื่อรายการที่ด้องการขอซื้อ                      |                                                   |
|     | Requester        | ชื่อผู้ทำรายการ                                     | ระบบจะ Default ชื่อมาให้ตามที่<br>ผู้ใช้งาน Login |
|     | Location         | เลือกสถานที่ในการรับของ                             |                                                   |
|     | Need By Date     | ระบุวันที่ที่ต้องการรับของ                          |                                                   |
|     | Spec.1 - 4       | ระบุรายละเอียดของครุภัณฑ์เพิ่มเดิมตาม<br>ต้องการ    | - ในกรณีชื้อทดแทนของเก่าให้<br>ระบุ               |

| No. | Field Name | Description                                | Remark                        |
|-----|------------|--------------------------------------------|-------------------------------|
|     |            |                                            | รหัสครุภัณฑ์เก่า              |
|     |            |                                            | - Upload File รูปภาพครุภณฑเกา |
| 4   | Add        | Click "Add" เพื่อเพิ่มรายการในคำขอ<br>ชื้อ |                               |

| $\bigotimes Assumption =$ |     |                                                       |             | Assumption University, คลัง AU MALL <u>change</u> Natthayamon Graduate * Profile Loc |          |           |                                                     |                  |              |     |
|---------------------------|-----|-------------------------------------------------------|-------------|--------------------------------------------------------------------------------------|----------|-----------|-----------------------------------------------------|------------------|--------------|-----|
| SCHOOL'S STRATEGIC PLAN < |     |                                                       |             |                                                                                      |          |           |                                                     |                  |              |     |
| ASAP <                    | Ite | ms                                                    |             |                                                                                      |          |           |                                                     |                  |              |     |
| ADDITIONAL PROJECTS <     |     |                                                       |             |                                                                                      |          |           |                                                     |                  |              |     |
| ADDITIONAL DISBURSEMENT   | *   | ‡ Item                                                | Qty         | UOM                                                                                  | Price    | Amount    | Spec                                                | Attachments      |              |     |
| ADJUSTMENTS <             | 1   | l desc.: ขอซื้อครุภัณฑ์-โด๊ะเขียนแบบ                  | 30.00       | ທັວ                                                                                  | 2,500.00 | 75,000.00 | spec 1:<br>วิธีษณียาแนนของ 91.5 x 122.cm. ดออมสา 09 | Upload File      | i ed         | lit |
| INQUIRY FUND              |     | Requester:<br>Graduate, Ms. Natthavamon               |             |                                                                                      |          |           | CM.                                                 | max size: 10mb   |              |     |
| E-PROCUREMENT             |     | Location:                                             |             |                                                                                      |          |           | spec 2:<br>โด๊ะเขียนแบบสีขาว                        |                  |              |     |
| MOVE ORDER                |     | Need By:                                              |             |                                                                                      |          |           | spec 3:<br>ระบบสี EPOXY                             |                  |              |     |
| E-EXPENSE <               |     | 31/10/2019                                            |             |                                                                                      |          |           | spec 4:                                             |                  |              |     |
| RECEIPT <                 | _   |                                                       |             |                                                                                      |          |           |                                                     |                  |              | -   |
| SETUP <                   |     |                                                       |             |                                                                                      |          |           | Tota                                                | Amount: 7        | 5,000.0      | )0  |
|                           |     |                                                       |             |                                                                                      |          |           |                                                     |                  |              |     |
|                           | Co  | nfirm                                                 | - 5         |                                                                                      |          |           |                                                     |                  |              |     |
|                           | Pu  | rpose<br>ขอชื่อโด๊ะเขียนแบบจำนวน 30 ตัว เพื่อใช้ในการ | เรียนการสอน |                                                                                      |          |           |                                                     | 6                | ]            |     |
|                           |     |                                                       |             |                                                                                      |          |           | Save                                                | Confirm and Subm | t To Approve |     |

| No. | Field Name                       | Description                                                                          | Remark |
|-----|----------------------------------|--------------------------------------------------------------------------------------|--------|
| 5   | Purpose                          | ระบุวัตถุประสงค์ในการขอชื่อ                                                          |        |
| 6   | Save                             | ์ ในกรณีที่ยังไม่ต้องการส่งคำขอซื้อครั้งนี้ ให้ Click "Save"<br>เพื่อบันทึกข้อมูลไว้ |        |
|     | Confirm and Submit to<br>Approve | ้ทำการยืนยันโดยกดปุ่ม "Confirm and Submit to<br>Approve" เพื่อส่งไปยังสายอนุมัติ     |        |

| $\bigotimes Assumption \equiv$ |     |          |                    |                        |                             | Assumption University, คลัง AU MALL <u>change</u> 🛛 🕅 | latthayamon Gradual | e 🔻 Profile  | Logou  |
|--------------------------------|-----|----------|--------------------|------------------------|-----------------------------|-------------------------------------------------------|---------------------|--------------|--------|
| SCHOOL'S STRATEGIC PLAN 《      | Hor | ne / E-P | rocurements        |                        |                             |                                                       |                     |              |        |
| ASAP <                         |     | DD: 163( |                    | od to Approval Dragon  |                             |                                                       |                     |              |        |
| ADDITIONAL PROJECTS <          |     | PK: 1020 | JUU62 Was submitte | ed to Approval Process | •                           |                                                       |                     |              | ~      |
| ADDITIONAL DISBURSEMENT        | E   | -Proc    | urement            |                        |                             |                                                       |                     | . <b>.</b> . | New PR |
| ADJUSTMENTS <                  |     |          | DR #               | Project #              | Project Name                | Total Amo                                             | unt Status          | - 71         | 7      |
| INQUIRY FUND                   |     | 1        | 16200002           |                        | มานี้การกับเก่              | 75                                                    |                     |              |        |
| E-PROCUREMENT                  |     |          | 16200082           | P562006200             | ขอขอครุกณฑ                  | /3,                                                   | JUU In Process      | Approve      | PDF    |
| MOVE ORDER                     |     | 2        | 16200081           | P562006100             | ขอชื่อค่าใช้จ่าย            | 100,                                                  | 000 Approved        |              | PDF    |
| E-EXPENSE <                    |     | 3        | 16200078           | P562005900             | ขอซื้อครุภัณฑ์              | 10,                                                   | 000 Approved        | F            | PDF    |
| RECEIPT <                      |     | 4        | 16200076           | P562005900             | ขอซื้อครุภัณฑ์              | 10,                                                   | 000 Approved        | F            | PDF    |
| SETUP <                        |     | 5        | 16200075           | P562005900             | ขอซื้อครุภัณฑ์              | 19,                                                   | 000 Rejected        | ſ            | PDF    |
|                                |     | 6        | 16200074           | P562005900             | ขอซื้อครุภัณฑ์              | 10,                                                   | 000 Approved        | r            | PDF    |
|                                |     | 7        | 16200072           | P562005900             | ขอซื้อครุภัณฑ์              | 20,                                                   | 000 Approved        | ſ            | PDF    |
|                                |     | 8        | 16200068           | P562004300             | การขอซื้อประเภท Fixed Asset | 9,                                                    | 000 Approved        | ſ            | PDF    |
|                                |     | 9        | 16200067           | P562004300             | การขอซื้อประเภท Fixed Asset | 18,                                                   | 000 Approved        | ſ            | PDF    |
|                                |     | 10       | 16200066           | P562004300             | การขอซื้อประเภท Fixed Asset | 18,                                                   | 000 Approved        | ſ            | PDF    |
|                                |     |          |                    |                        |                             |                                                       |                     |              |        |

| No.                                 | F               | ield | Na    | ame                                                             | Description                                         |                       |                                   |                              |                             |                                                              |                       | Re                        | emark                             |        |
|-------------------------------------|-----------------|------|-------|-----------------------------------------------------------------|-----------------------------------------------------|-----------------------|-----------------------------------|------------------------------|-----------------------------|--------------------------------------------------------------|-----------------------|---------------------------|-----------------------------------|--------|
| 7                                   | Status          |      |       |                                                                 | เมื่อทำการ<br>Approve″<br>จากนั้นให้ท<br>สายอนุมัติ | ยืนย้<br>ึ แล่<br>ำำก | lันโดยกด<br>วัวระบบจะ<br>าร Click | าปุ่ม "C<br>ะ Auto<br>."Appr | onfirm<br>Genera<br>ove" เา | Submit to<br>ate เลขที่ P<br>พื่อส่งคำของ                    | R มาให้<br>ชื้อไปยัง  |                           |                                   |        |
|                                     | UMPTION =       |      |       |                                                                 |                                                     |                       |                                   |                              | Assumption                  | n University, คลัง AU M                                      | ALL <u>change</u> Nat | thayamon Gradu            | uate 🔻 Profile                    | Logout |
| SCHOOL'S S                          | TRATEGIC PLAN 〈 | Home | / E-I | Procurements / Approve I                                        | -Procurement                                        |                       |                                   |                              |                             |                                                              |                       |                           |                                   |        |
| ASAP                                |                 | Ар   | opro  | ove E-Procureme                                                 | ent                                                 |                       |                                   |                              |                             |                                                              |                       |                           |                                   |        |
| ADDITIONA<br>ADDITIONA<br>ADJUSTMEN | L DISBURSEMENT  |      | PR    | : 16200082                                                      |                                                     |                       |                                   |                              |                             |                                                              |                       | Status                    | In Process                        |        |
| INQUIRY FU                          | ND              |      |       |                                                                 |                                                     |                       |                                   |                              |                             |                                                              |                       | Creation Date<br>Preparer | 16/10/2019<br>Natthavamon Graduat | te     |
| E-PROCURE                           | MENT            |      |       |                                                                 |                                                     |                       |                                   |                              |                             | _                                                            |                       |                           |                                   | _      |
| MOVE ORDE                           | ER<br>K         |      | #     | ltem<br>desc.: ขอซื้อครุภัณฑ์-โค๊ะเขีย                          | นแบบ                                                | <b>Qty</b><br>30.00   | UOM<br>ตัว                        | Price 2,500.00               | Amount<br>75,000.00         | Spec 1:                                                      | 5 x 122 cm 0001       | Attach                    | ments<br>edit                     | t      |
| RECEIPT                             | ¢               |      |       | Requester:<br>Graduate, Ms. Natthayamor                         | I.                                                  |                       |                                   |                              |                             | cm.<br>spec 2:                                               | IS X TEE ON: PY MU    | 10.50                     |                                   |        |
| SETUP                               | ¢               |      |       | Location:<br>01.BUILDING A.FLOOR 1.A1<br>Need By:<br>31/10/2019 | 1                                                   |                       |                                   |                              |                             | โด๊ะเขียนแบบสีขาว<br>spec 3:<br>ระบบสี EPOXY<br>spec 4:<br>- |                       |                           |                                   |        |
|                                     |                 |      |       |                                                                 |                                                     |                       | 3                                 |                              |                             |                                                              | Tota                  | l Amoun                   | ıt: 75,000.0                      | 0      |
|                                     |                 |      |       |                                                                 | Apprval Act                                         | ion fo                | r this request                    |                              |                             |                                                              | Status Appro          | ove Timeline              |                                   |        |

| $\bigotimes Assumption \equiv$ |     |           |            |            |                             | Assumption University, คลัง AU MALL <u>change</u> Nattl | nayamon Graduate | <ul> <li>Profile Logor</li> </ul> |
|--------------------------------|-----|-----------|------------|------------|-----------------------------|---------------------------------------------------------|------------------|-----------------------------------|
| SCHOOL'S STRATEGIC PLAN <      | Hon | ne / E-Pr | ocurements |            |                             |                                                         |                  |                                   |
| ASAP <                         | Е   | -Proc     | urement    |            |                             |                                                         |                  | Now DR                            |
| ADDITIONAL PROJECTS <          |     |           |            |            |                             |                                                         | -                |                                   |
| ADDITIONAL DISBURSEMENT        |     |           | PR #       | Project #  | Project Name                | Total Amount                                            | Status           | 9                                 |
| ADJUSTMENTS <                  |     | 1         | 16200082   | P562006200 | ขอซื้อครุภัณฑ์              | 75,000                                                  | Approved         | PDF                               |
| INQUIRY FUND                   |     | 2         | 16200081   | P562006100 | ขอซื้อค่าใช้จ่าย            | 100,000                                                 | Approved         | PDF                               |
| E-PROCUREMENT                  |     | 3         | 16200078   | P562005900 | ขอซื้อครุภัณฑ์              | 10,000                                                  | Approved         | PDF                               |
| MOVE ORDER                     |     | 4         | 16200076   | P562005900 | ขอซื้อครุภัณฑ์              | 10,000                                                  | Approved         | PDF                               |
| E-EXPENSE <                    |     | 5         | 16200075   | P562005900 | ขอซื้อครุภัณฑ์              | 19,000                                                  | Rejected         | PDF                               |
| RECEIPT <                      |     | 6         | 16200074   | P562005900 | ขอซื้อครุภัณฑ์              | 10,000                                                  | Approved         | PDF                               |
| SETUP <                        |     | 7         | 16200072   | P562005900 | ขอซื้อครุภัณฑ์              | 20,000                                                  | Approved         | PDF                               |
|                                |     | 8         | 16200068   | P562004300 | การขอซื้อประเภท Fixed Asset | 9,000                                                   | Approved         | PDF                               |
|                                |     | 9         | 16200067   | P562004300 | การขอซื้อประเภท Fixed Asset | 18,000                                                  | Approved         | PDF                               |
|                                |     | 10        | 16200066   | P562004300 | การขอซื้อประเภท Fixed Asset | 18,000                                                  | Approved         | PDF                               |
|                                |     |           |            |            |                             |                                                         |                  |                                   |

| No. | Field Name     | Description                                                                                  | Remark |
|-----|----------------|----------------------------------------------------------------------------------------------|--------|
| 8   | Approve        | Click "Approve"                                                                              |        |
| 9   | Status Approve | เมื่อผู้มีอำนาจ อนุมัติคำขอซื้อเรียบร้อยแล้ว Status จะ<br>เปลี่ยนจาก In Process เป็น Approve |        |

## <u>หมายเหต</u> หลังจากได้รับการอนุมัติแล้วข้อมูลการขอซื้อจะถูกส่งไปยังระบบ <sub>ERP</sub> เพื่อ เข้าสู่กระบวนการจัดซื้อ/จัดจ้างต่อไป